## Administrátor Vám vytvoril konto. Prihlasovacie meno je Vaša emailová adresa

Začnite zadaním webovej adresy stránky do internetového prehliadača a kliknite na ponuku: "**Neviem prihlasovacie meno .."** 

4.

Edupage

Dobrý deň,

požiadali ste o Pre obnovenie stránke zobraz <u>https://unisko</u> Platnosť odkaz hesla znovu.

Do V doru

6.

Vaše nové heslo:

Potvrdenie hesla

Sila hesla: Stredná

Malé písmeno

Veľké písmeno

O Špeciálny znak

Číslica

Minimálna dĺžka 6 znakov

Heslo a potvrdenie hesla sú

Zmeniť heslo

.....

.....

na odkaz pre obnovu hesla.

Obnovenie hesla

marketing@uniskola.sk

vnaké

Zatvoriť

6

E https://uniskola7.edupage.org/

1.

| 2. | Prihlasovacie meno:<br>Heslo:  |          |
|----|--------------------------------|----------|
|    | Prihlásiť sa                   |          |
|    | Neviem prihlasovacie meno aleb | oo heslo |

V nasledujúcom komunikačnom okne zadajte Vašu mailovú adresu, ktorú ste poskytli Vašej škole pre prístup do EduPage a odpíšte kód.

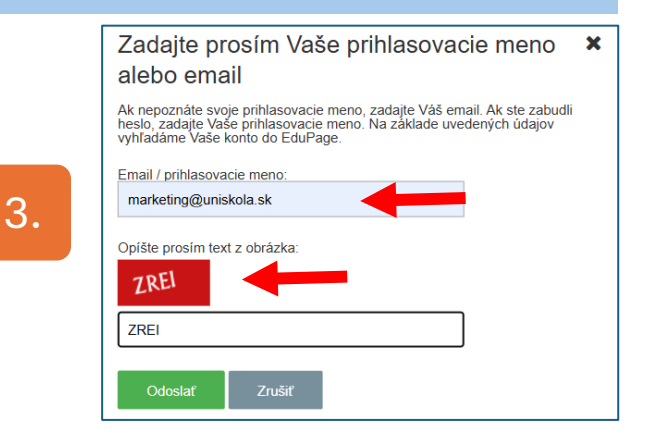

| Postup aktivácie konta EduPage<br>cez webový prehliadač                                                                                                    |                                                                       |  |  |  |  |  |  |
|----------------------------------------------------------------------------------------------------|-----------------------------------------------------------------------|--|--|--|--|--|--|
| - Prihlásenie                                                                                                    | 5.                                                                    |  |  |  |  |  |  |
| ilova sluzba Edupage.org <noreply@mail< td=""><td>5.</td></noreply@mail<>                                                                                                    | 5.                                                                    |  |  |  |  |  |  |
| ₩ OVNIŠKOLA - Marketing 13:16                                                                                                    | 5.                                                                    |  |  |  |  |  |  |
| obnovenie strateného hesla do Vašej školskej webovskej stránky.<br>hesla prosím kliknite na nasledovný odkaz a pokračujte podľa inštrukcií, ktoré sa na<br>ja<br><u>a7.edupage.org/?rp=9e3a418c69f5bee1abe9</u><br>u je do 02.09.2024 14:16. Ak platnosť odkazu vypršala, prosím požiadajte o obnovenie | Učiteľ Demo<br>marketing@uniskola.sk · Učiteľ · uniskola7.edupage.org |  |  |  |  |  |  |
| ašej e-mailovej schránky bude                                                                                                    | Následne kliknite na tlačidlo                                         |  |  |  |  |  |  |
| čený mail. Je potrebné kliknúť                                                                                                    | " <b>Zmeniť heslo"</b>                                                |  |  |  |  |  |  |

| 7. Obnovenie hesla<br>marketing@uniskola.sk |                       |  |  |  |  |
|---------------------------------------------|-----------------------|--|--|--|--|
| ~                                           | P Heslo bolo zmenené. |  |  |  |  |
|                                             | Prihlásiť sa Zatvoriť |  |  |  |  |

2 x zadajte bezpečné heslo a potvrďte tlačidlom "**Zmeniť heslo**"

Po zmene hesla sa prihlásite priamo do EduPage.

Pre prihlásenie v budúcnosti použite Vašu emailovú adresu a zvolené heslo.

## Administrátor Vám vytvoril konto. Prihlasovacie meno je Vaša emailová adresa

Začnite nainštalovaním aplikácie do zariadenia (Obchod Play)

4.

5.

15:46 😳

1 2

q w

 $\uparrow$ Ζ

?123

a s

=

1.

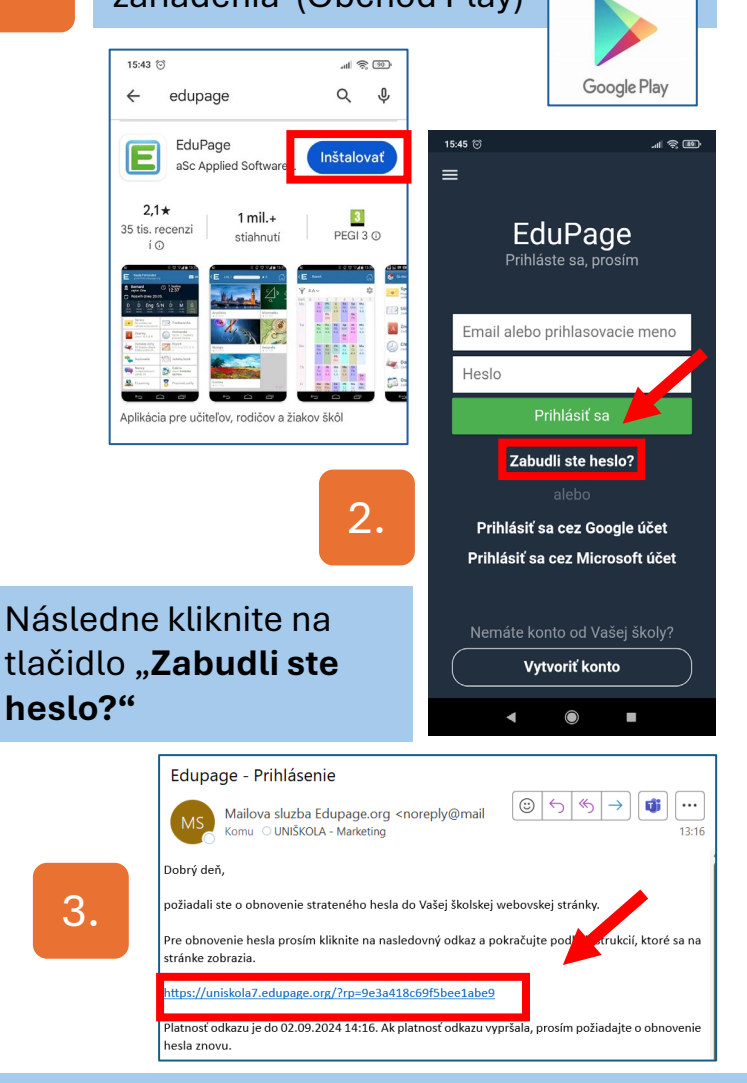

Do Vašej e-mailovej schránky bude doručený mail. Je potrebné kliknúť na odkaz pre obnovu hesla.

## Postup aktivácie konta EduPage v mobilnej aplikácii - Android

(učiteľ aj rodič)

Budete presmerovaní na stránku EduPage v prehliadači kde 2x zadáte heslo – postup je rovnaký ako pri prihlásení cez prehliadač v počítači (krok 5 -7).

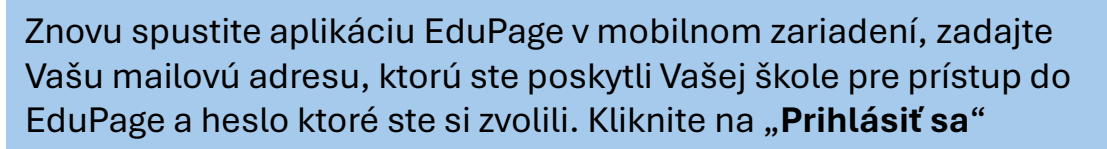

| 16 🗇                  | ill ô                                                                                   | 15:47 ම                                  |                                                                       |        |
|-----------------------|-----------------------------------------------------------------------------------------|------------------------------------------|-----------------------------------------------------------------------|--------|
|                       |                                                                                         | ≡ Učitel                                 | 'Demo                                                                 |        |
| EduDada               |                                                                                         | Učiteľ 🗤                                 | uniskola7                                                             |        |
| Prihláste sa, prosím  |                                                                                         | Linda<br>zajtra: Belo                    | POP. hodina<br>13:00                                                  | F      |
| marketing@uniskola.sk |                                                                                         | Rozvrh dnes 02.09.<br>DOP.<br>7:00       | POP.                                                                  | p      |
| ••••••                |                                                                                         | 12:00                                    |                                                                       | U      |
| Prihlásiť sa          | ्रिः Nastavenia                                                                         | Správy<br>23. aug Milan Dro<br>správa, p | oppa → Učite a: Dôležitá<br>re zobrazenie obsahu Ju                   | a<br>z |
| Zabudli ste heslo?    |                                                                                         | Rozvrh / ETK                             | 🛄 Moje hodm                                                           | f      |
| 2 3 4 5 6 7           | Notifikácie                                                                             | 🛞 Známky                                 | 🕖 DÚ / písomky                                                        | k      |
| wertyu                | A Nastaviť, ktoré typy notifikácií chcete do                                            | Prípravy                                 | 🔀 Výsledky                                                            | C f    |
| asdfghj               | Milan Droppa · milan.droppa           Pokojný čas                                       | Dochádzka                                | 🔊 Platby                                                              |        |
| zxcvbn                | EduPage vám bude zobrazovať<br>upozornenia iba vo vami<br>určenom čase. Mimo tohto času | n Suplovanie                             | $\left\{ \mathbf{y}^{\mathbf{y}}_{\mathbf{y}}  ight\}$ Jedálny lístok | ٧      |
|                       | vás EduPage nebude rušiť: :<br>Pracovné dni:<br>06:30 - 20:00                           | Fotky /<br>Nástenka                      | Prihlasovanie<br>/ Ankety                                             | r      |
|                       | Sobota:                                                                                 | < (                                      |                                                                       | p      |
|                       |                                                                                         |                                          |                                                                       | r      |
|                       | Nedeľa:                                                                                 |                                          |                                                                       | -      |
|                       |                                                                                         |                                          | _                                                                     | r      |
|                       | 🔲 Rozvrh 💽 🔌                                                                            |                                          | /.                                                                    | N      |
|                       | 🔞 Suplovanie 🛛 🔌                                                                        |                                          |                                                                       | ľ      |
| L                     | Navanda X an f                                                                          | ]                                        |                                                                       |        |

Po úspešnom rihlásení sa zobrazí lomovská obrazovka plikácie. Môžete ačať výberom unkcie, alebo liknutím na ervené + pre rýchle unkcie.

UNIŠKOLA

lavom hornom rohu iájdete ponuku omocou ktorej si nôžete nastaviť otifikácie v aplikácii. Vastavenia ->> lotifikácie